ขั้นตอนการเริ่มใช้งานโปรแกรม NTIP (National Tuberculosis Information Program)

> กองวัณโรค กรมควบคุมโรค (กลุ่มระบาดวิทยาและตอบโต้ภาวะฉุกเฉิน)

#### การขอ Username และ Password ในการใช้งานโปรแกรม NTIP ตามราชกิจจานุเบกษา

รพ.

หน้า เอเอ เล่ม ดต่อ ตอนพิเศษ ๒๑๙ ง ราชกิจจานเบกษา la กับยายน lactola คำสั่งกระทรวงสาธารณสุข

> ที่ ๘๖๐/๒๕๖๒ เรื่อง แก้ไขทะเบียนดำรับยากลุ่มยารักษาวัณโรค

ด้วยสถานการณ์ปัญหาวัณโรคและวัณโรคดี้อยาซึ่งเป็นภัยคุกคามที่สำคัญของประเทศจากการใช้ และการจำหน่ายยากลุ่มรักษาวัณโรคอย่างไม่เหมาะสม และมีแนวโน้มสูงขึ้นอย่างต่อเนื่อง ส่งผลทำให้ เพิ่มความเสี่ยงต่อเชื้อตื้อยาและอาจทำให้ผู้ป่วยวัณโรคเสียชีวิตได้ ดังนั้น การควบคมการกระจายยา ให้เหมาะสม จะช่วยลดปัญหาเชื้อตี้อยา อันจะเป็นการค้มครองความปลอดภัยของผู้ใช้ยาและประชาชน อาศัยอำนาจตามความในมาตรา ๘๖ ทวิ แห่งพระราชบัญญัติยา พ.ศ. ๒๕๑๐ ซึ่งแก้ไข เพิ่มเติมโดยพระราชบัญญัติยา (ฉบับที่ ๓) พ.ศ. ๒๕๒๒ รัฐมนตรีว่าการกระทรวงสาธารณสุข โดยคำแนะนำของคณะกรรมการยาในการประชุมครั้งที่ ๓๘๗-๑/๒๕๖๒ เมื่อวันที่ ๑๓ มีนาคม ๒๕๖๒ จึงมีคำสั่ง ดังต่อไปนี้

ข้อ ๑ ให้แก้ไขทะเบียนคำรับยากลุ่มรักษาวัณโรค (Antituberculous drugs) ชนิตรับประทาน และชนิดอีด ที่ใช้สำหรับมนุษย์ ยกเว้นยากลุ่มฟลูออโรควิโนโลน (Fluroquinolones) ชนิดรับประทาน และกลุ่มแมคโครไลต์ (Macrolides) ชนิตรับประทาน ดังนี้

๑.๑ ให้แก้ไขฉลากยาจากยาอันตราย เป็น ยาควบคุมพิเศษ และให้เพิ่มข้อความ "ใช้เฉพาะสถานพยาบาล'

๑.๒ ให้เพิ่มเงื่อนไขการขึ้นทะเบียนดำรับยากล่มยารักษาวัณโรค ให้จำหน่ายยานี้แก่ สถานพยาบาลที่อยในการควบคมตามโครงการใช้ยารักษาวัณโรคของกรมควบคมโรค ตามเอกสารแบบท้าย

ข้อ ๒ ให้ผู้รับอนุญาตผลิตยาและผู้รับอนุญาตนำหรือสั่งยาแผนปัจจุบันเข้ามาในราชอาณาจักร ยื่นคำขอแก้ไขทะเบียนดำรับยาดังกล่าวให้เป็นไปตามข้อ ๑ ให้แล้วเสร็จภายในหนึ่งร้อยแปดสิบวัน นับตั้งแต่วันถัดจากวันประกาศในราชกิจจานุเบกษา เมื่อพันกำหนดแล้วกระทรวงสาธารณสุขจะดำเนินการ เพิกถอนทะเบียนคำรับยาที่ไม่ได้ดำเนินการแก้ไขดามกฎหมายต่อไป ทั้งนี้ ตั้งแต่บัตนี้เป็นต้นไป

สั่ง ณ วันที่ ๒๖ กรกฎาคม พ.ศ. ๒๕๖๒ อนพิน ซาญวีรกล รัฐมนตรีว่าการกระทรวงสาธารณสุข

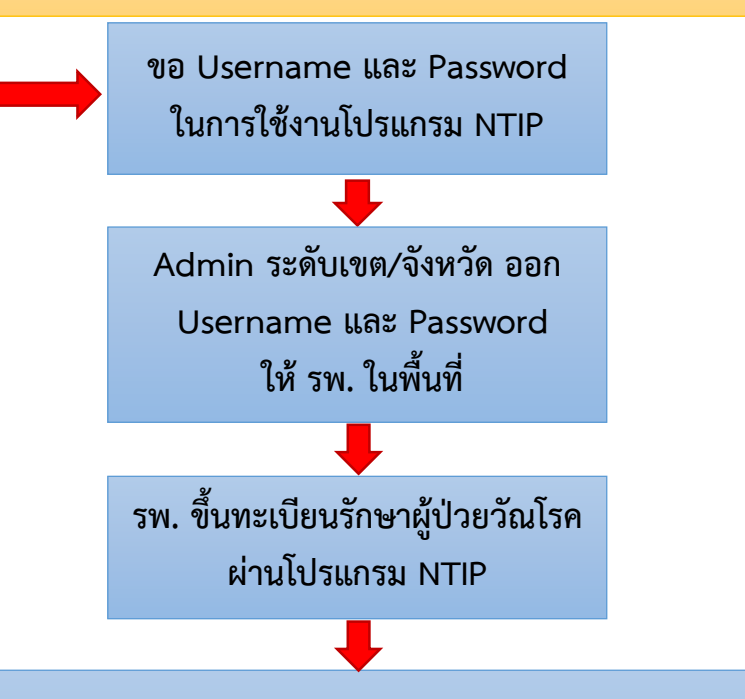

กองวัณโรค ส่งรายชื่อ รพ. ที่ใช้งานโปรแกรม NTIP (ทั้งขึ้นทะเบียนผู้ป่วยและไม่ขึ้นทะเบียนผู้ป่วย) ให้ อย. ทุกวันจันทร์ (กลุ่มนโยบายฯ สำนักงาน อย. เบอร์โทรศัพท์ 02-5907155 หรือ 061-8198990)

# → เข้าไปที่ http://tbcmthailand.ddc.moph.go.th

## 🗲 เลือกเมนู "User Request"

|                       | E Log In                                                                                                 |
|-----------------------|----------------------------------------------------------------------------------------------------|
| 希 หน้าหลัก            |                                                                                                    |
| 🐣 User Request        | ตรวจสอบสถานะ                                                                                             |
| 🗐 เอกสารวิธีใช้งาน    | User Request                                                                                             |
| 📞 ติดต่อเรา           | คำนำหน้าชื่อ :เลือก ▼<br>ชื่อ :                                                                          |
|                       | นามสกุล :                                                                                                |
| สถิติการใช้งานเวปไซต์ | เลขที่บัตรประชาชน :                                                                                      |
| Vis. today 1 064      | เบอร์โทรศัพท์ :                                                                                          |
| Online 77             | Email :                                                                                                  |
|                       | หน่วยตรวจ :เสือก                                                                                         |
|                       | เสีอก                                                                                                    |
|                       | ▼                                                                                                    |
|                       | GROUP USER : ITB CLINIC ILAB IDOT Watcher IReport Iวิเคราะห์ข้อมูล                                       |
|                       | บันทึก ย้อนกลับ                                                                                          |
|                       | *** หากท่านไม่ได้รับ username และ password ภายใน 1 สัปดาห์ กรุณาติดต่อ สคร. หรือ สสจ. พื้นที่ของท่าน *** |

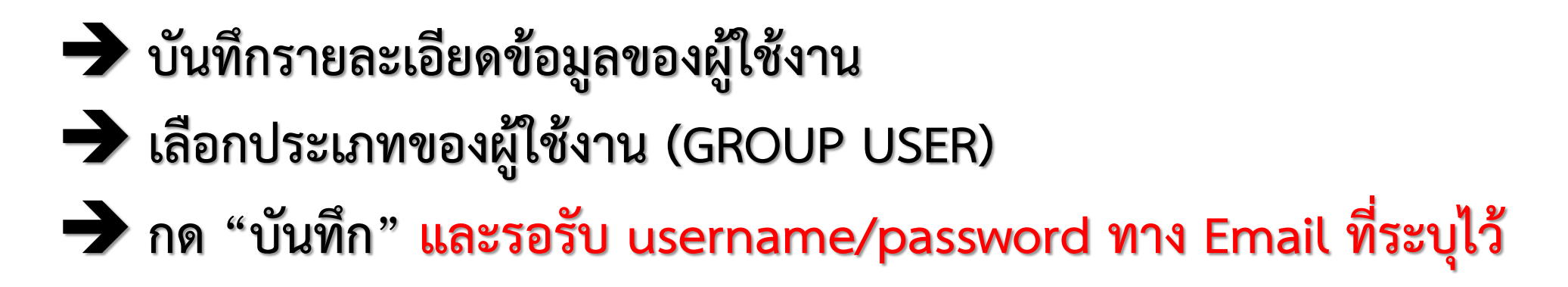

| คำนำหน้าชื่อ :             | เสือก ▼                                                                                           |
|----------------------------|---------------------------------------------------------------------------------------------------|
| ชื่อ :                     |                                                                                                   |
| นามสกุล :                  |                                                                                                   |
| เลขที่บัตรประชาชน :        |                                                                                                   |
| เบอร์โทรศัพท์ :            |                                                                                                   |
| Email :                    |                                                                                                   |
| หน่วยตรวจ :                | เสือก                                                                                             |
|                            | เสือก                                                                                             |
|                            | · · · · · · · · · · · · · · · · · · ·                                                             |
| GROUP USER :               | TB CLINIC =LAB =DOT Watcher =Report =วิเคราะห์ข้อมูล                                              |
| *** หากท่านไม่ได้รับ userr | บันทึก ย้อนกลับ<br>name และ password ภายใน 1 สัปดาห์ กรณาติดต่อ สคร. หรือ สสจ. พื้นที่ของท่าน *** |

เมื่อได้รับ username/password แล้ว สามารถ Log in เข้าใช้งานโปรแกรม NTIP

- → เข้าไปที่ <u>http://tbcmthailand.ddc.moph.go.th</u>
- → ระบุ username/password และกด "เข้าสู่ระบบ"

|                                                 |                      | Log In |
|-------------------------------------------------|----------------------|--------|
| 希 หน้าหลัก                                      |                      |        |
| 🍐 User Request                                  | เข้าสู่ระบบ          |        |
| 🗐 เอกสารวิธีใช้งาน                              | User Name: Password: |        |
| 🌜 ติดต่อเรา                                     | เข้าสู่ระบบ          |        |
| สถิติการใช้งานเวบไซต์                           |                      |        |
| Vis. today 1 345<br>Visits 437 348<br>Online 89 |                      |        |

### สามารถ Download คู่มือการใช้งาน

เลือกเมนู "เอกสารวิธีใช้งาน"
 กด "Downloads คู่มือการใช้งาน"

|                                                 |                                                                     | Log In |
|-------------------------------------------------|---------------------------------------------------------------------|--------|
| 希 หน้าหลัก                                      |                                                                     |        |
| 🐣 User Request                                  | คู่มือการใช้งาน                                                     |        |
| 🗐 เอกสารวิธีใช้งาน                              | Downloads คู่มีอการใช้งาน                                           |        |
| 📞 ติดต่อเรา                                     |                                                                     |        |
|                                                 | TBCM Online Presentation                                            |        |
|                                                 | ✓ TeamViewerQS                                                      |        |
| สถุดการเขงานเวบเซต                              | A FAO                                                               |        |
| Vis. today 1 336<br>Visits 437 339<br>Online 82 | 🖿 น้ำเข้าข้อมูลประชากร                                              |        |
|                                                 | 🔁 คู่มือการบันทึกข้อมูลส่งตรวจ Xpert ใน TBCM ONLINE                 |        |
|                                                 | 🗋 เอกสารการแจ้งเปลี่ยนชื่อ TBCM เป็น NTIP สธ                        |        |
|                                                 | 🔁 เอกสารการแจ้งเปลี่ยนชื่อ TBCM เป็น NTIP กรม คร                    |        |
|                                                 | 🕒 หนังสือแจ้งการใช้ยาLfx_สคร                                        |        |
|                                                 | 🔁 หนังสือแจ้งการใช้ยาLfx_สสจ-รพ                                     |        |
|                                                 | 🔁 แนวทางการเบิกยา Lfx                                               |        |
|                                                 | 🔎 แบบฟอร์มขออนุมัติใช้ยา Lfx                                        |        |
|                                                 | 🔎 หนังสือแจ้งรายการยา FDC                                           |        |
|                                                 | □ ชิ้นทะเบียน DR-TB_010862                                          |        |
|                                                 | 🔎 รายชื่อหน่วยตรวจชั้นสูตรทางห้องปฏิบัติการ ที่ขึ้นทะเบียนกับ สปสช. |        |

# สามารถสอบถามและปรึกษาการใช้งานโปรแกรม NTIP

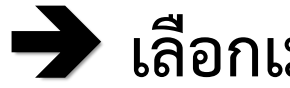

🗲 เลือกเมนู "ติดต่อเรา"

|                                                 | ≡                    | Log In |
|-------------------------------------------------|----------------------|--------|
| 希 หน้าหลัก                                      |                      |        |
| 🍐 User Request                                  | เข้าสู่ระบบ          |        |
| 🗐 เอกสารวิธีใช้งาน                              | User Name: Password: |        |
| 📞 ติดต่อเรา                                     |                      |        |
|                                                 | เข้าสู่ระบบ          |        |
| สถิติการใช้งานเวปไซต์                           |                      |        |
| Vis. today 1 345<br>Visits 437 348<br>Online 89 |                      |        |